## **INŠTRUKCIE K CVIČENIU 4**

- 1. Vytlačte si tlačivo CVIČENIE 4
- 2. Na www stránkach štátnej ochrany prírody Slovenskej republiky (<u>www.sopsr.sk</u>) v časti NATURA 2000 kliknite na odkaz Lokality Natura 2000. Kliknite na odkaz ÚZEMIA EURÓPSKEHO VÝZNAMU a následne na VYHĽADÁVANIE ÚEV. Alebo kliknite na odkaz: (<u>http://www.sopsr.sk/natura/index1.php?p=4&lang=sk&sec=4</u>). Do časti Katastrálne územie zadajte názov vašej obce/mesta, prípadne iného územia podľa vášho záujmu. Následne otvorte odkaz vybraného ÚEV, ktoré vypracujte podľa zadania:
- 3. Prosím aby ste cvičenia vypracovali rukou nie na PC!